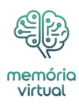

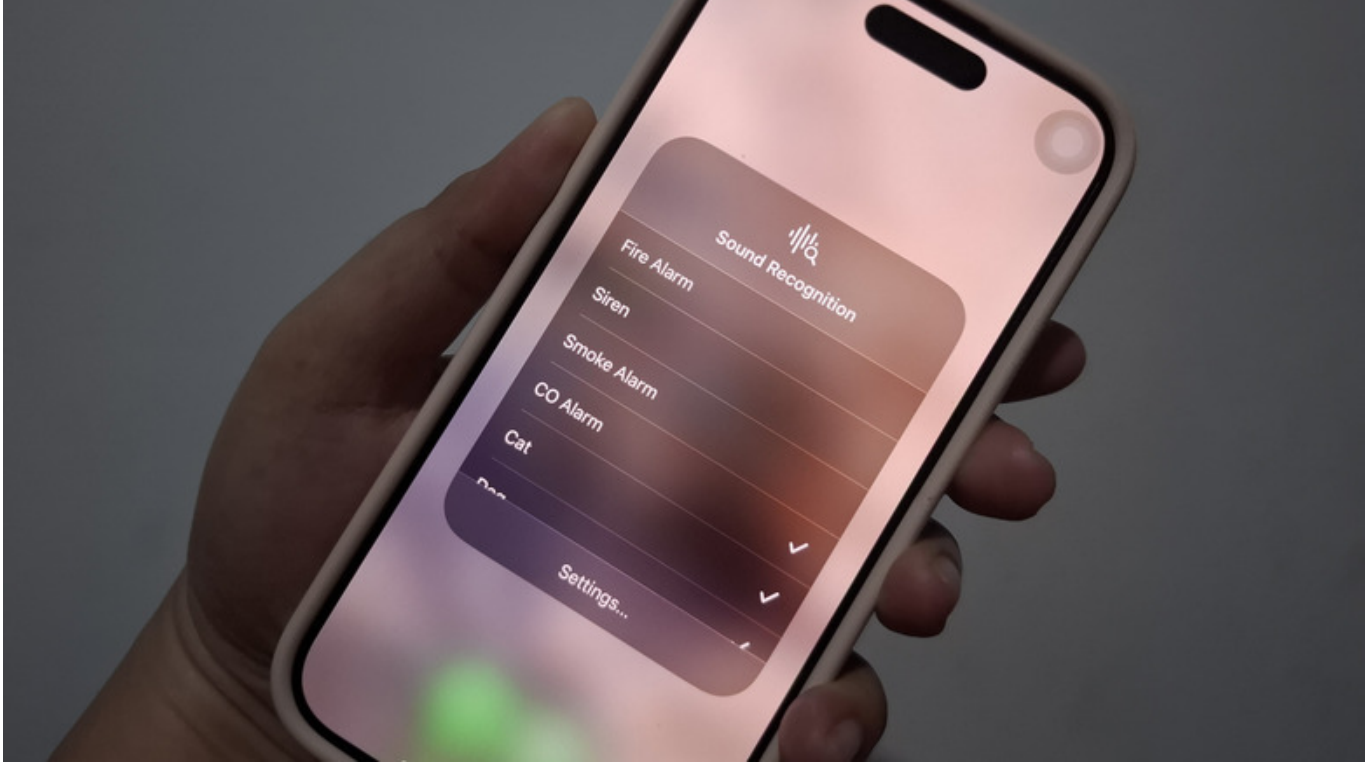

Marinel Sigue/SlashGear

Quantas vezes você deixou seu amigo esperando do lado de fora porque perdeu a campainha? Ou quantas vezes você ignorou involuntariamente seu gato porque não ouviu seus miados? Se esses cenários acontecerem com mais frequência do que você prefere, comece a usar o reconhecimento de <u>som</u> no seu iPhone.

## Anúncio

O reconhecimento de som foi introduzido pela primeira vez no iOS 14 como um dos recursos do iPhone para usuários com deficiência auditiva. O que ele faz é ouvir ativamente sons específicos, como alarmes de fumaça, batidas em portas e choro de bebês, entre outros. Assim que esses sons são detectados, ele envia uma notificação ao seu iPhone para avisar você. Isso ajuda você a se tornar mais consciente do seu ambiente e evita que você perca alarmes ou eventos importantes que acontecem ao seu redor. Embora tenha sido originalmente projetado para pessoas com dificuldade de audição, pessoas com deficiência auditiva também podem achar o recurso útil quando estão preocupadas com outra coisa – talvez escrevendo relatórios de trabalho ou limpando a pia da cozinha – ou quando querem apenas um ouvido extra para ouvir. a sons específicos no ambiente. Mas como exatamente você configura e usa o reconhecimento de som?

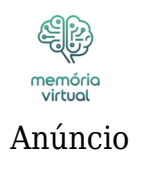

## Configurando o reconhecimento de som no seu iPhone

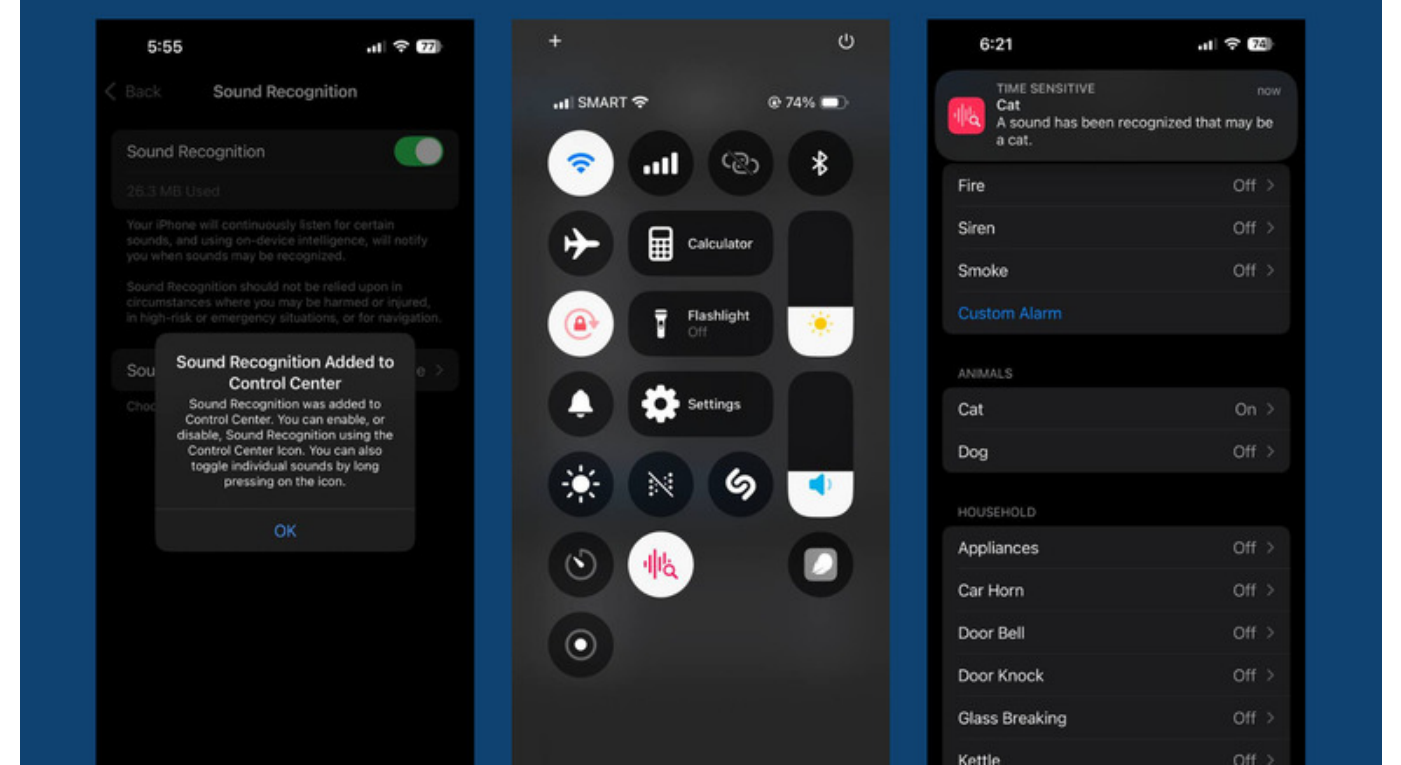

Marinel Sigue/SlashGear

Para ativar o reconhecimento de som no seu iPhone, eis o que você precisa fazer:

- 1. Inicie o aplicativo Configurações.
- 2. <u>Acessibilidade</u> aberta.
- 3. Em Audição, selecione Reconhecimento de som.
- 4. Ative o reconhecimento de som. Ele deve ser adicionado automaticamente ao seu Centro de Controle.
- 5. Toque em OK no pop-up que aparece.
- 6. Vá para Sons.
- 7. Escolha o som específico que você deseja que o Reconhecimento de Som fique atento.
- 8. Toque no botão de alternância para ligar o som.
- 9. Pressione Permitir no pop-up para ser notificado quando o Reconhecimento de Som captar aquele som específico.
- 10. (Opcional) Para alterar o tom de notificação desse som, selecione Tons de alerta e escolha um tom diferente nas opções.
- 11. (Opcional) Para definir a sensação tátil desse som, abra Tons de alerta e escolha

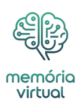

Haptics. Em seguida, selecione uma das opções disponíveis ou toque em Criar nova vibração para criar uma sensação tátil personalizada.

- 12. Ative todos os outros sons sobre os quais deseja ser notificado.
- 13. Abra o Centro de Controle deslizando para baixo no canto superior direito da tela.
- 14. Certifique-se de que o Reconhecimento de som (ícone de onda sonora com uma lupa) esteja destacado em vermelho, o que significa que está ativado. Caso contrário, pressione o ícone para ativá-lo.

Com esse recurso de acessibilidade do iPhone ativado, você deve começar a receber notificações sempre que seu dispositivo detectar um dos sons selecionados. As notificações aparecerão como qualquer outro alerta e informarão qual som específico foi reconhecido. Para desligar o reconhecimento de som, vá ao Centro de Controle e toque no ícone. Para adicionar um novo som sem passar pelos Ajustes, mantenha pressionado Reconhecimento de Som no Centro de Controle e verifique os novos sons que você deseja que seu iPhone detecte também.

Anúncio

## Adicionar sons personalizados de alarme, campainha ou aparelho

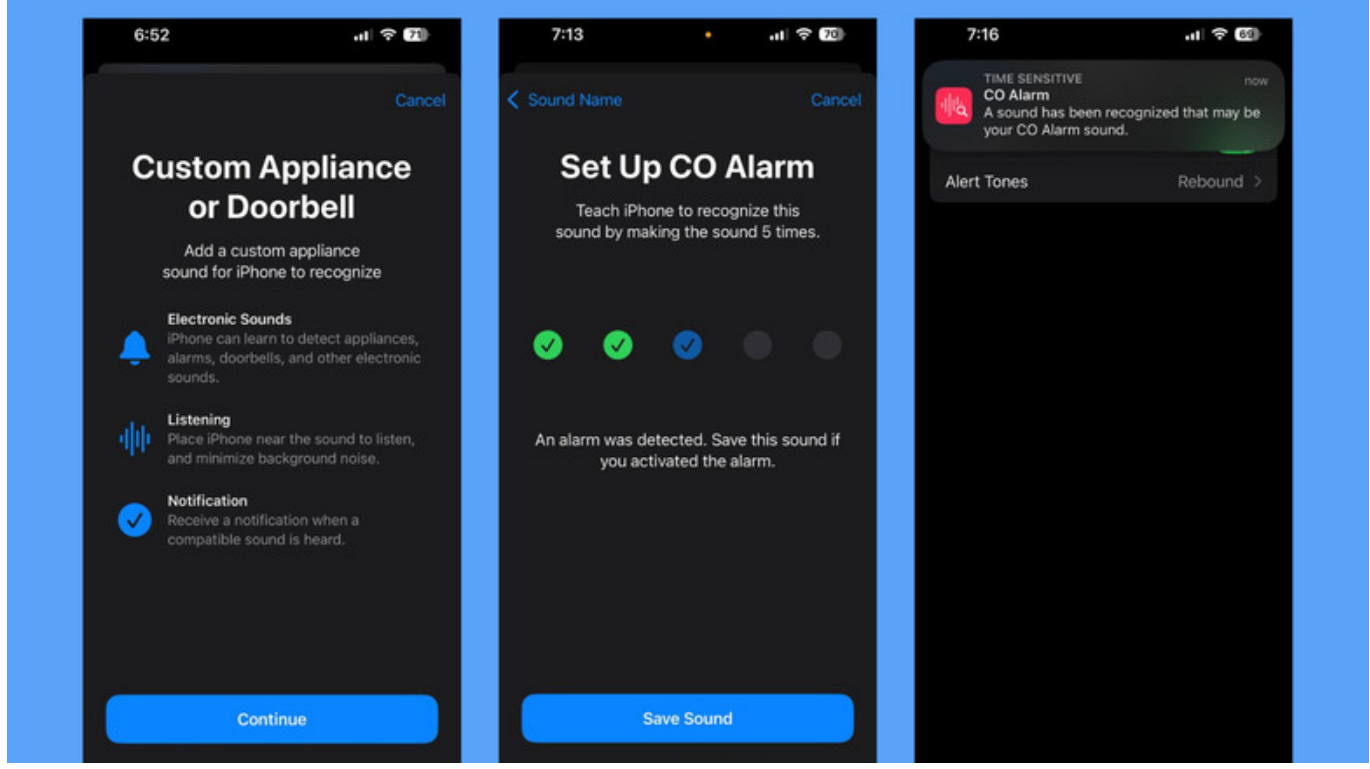

Marinel Sigue/SlashGear

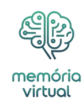

Embora o reconhecimento de som já venha com uma <u>série</u> de sons predefinidos para você escolher, você pode usar alarmes, campainhas e aparelhos com seus próprios sons exclusivos. Mas aqui vai uma dica do iPhone que você deve saber: o reconhecimento de som ainda pode detectar esses sons, desde que você os adicione à lista. Siga estas etapas para fazer isso:

## Anúncio

- 1. Vá para Configurações.
- 2. Escolha Acessibilidade.
- 3. Toque em Reconhecimento de Som em Audição.
- 4. Pressione Sons.
- 5. Para adicionar um novo som de alarme, selecione Alarme personalizado em Alarmes.
- 6. Para adicionar uma nova campainha ou som de eletrodoméstico, escolha Aparelho personalizado ou Campainha em Doméstico.
- 7. Clique em Continuar.
- 8. Digite um nome para o seu som personalizado.
- 9. Pressione Continuar.
- 10. Prepare seu alarme, campainha ou eletrodoméstico.
- 11. Toque em Começar a ouvir para permitir que seu iPhone ouça e aprenda o som.
- 12. Faça com que seu alarme, campainha ou aparelho reproduza um som específico. É melhor se não houver outros sons proeminentes tocando em segundo plano, pois o seu iPhone pode captá-los.
- 13. Assim que o som terminar, pressione Salvar som.
- 14. Toque em Começar a ouvir novamente.
- 15. Toque o som específico novamente.
- 16. Clique no botão Salvar som.
- 17. Repita o processo até ter um total de cinco sons salvos.
- 18. Pressione Concluído para sair.

A partir daqui, o seu iPhone usará os sons salvos para treinamento, o que normalmente leva alguns minutos. Quando isso for concluído, você receberá uma notificação informando que seu novo som está pronto para uso. Assim como os sons predefinidos, você também pode optar por definir um tom de alerta diferente para o seu som personalizado. Para testar se o Reconhecimento de Som detectaria o novo som, basta ativar o recurso e tocar novamente o alarme, a campainha ou o som do aparelho. Uma notificação sobre o som deve aparecer na tela.